|                                     | Directorate                         | Examinations Administration and Certification |
|-------------------------------------|-------------------------------------|-----------------------------------------------|
| BOTSWANA<br>EXAMINATIONS<br>COUNCIL | Function                            | Data Processing                               |
|                                     | Document Type                       | Manual                                        |
|                                     | Document No.                        | BEC/EAC/DP/Man03.v1                           |
|                                     | Effective Date                      | 26-01-2018                                    |
| Title                               | Malepa User Manual for PSLE Centres |                                               |

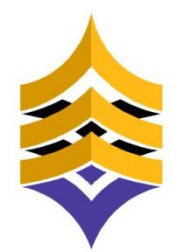

BOTSWANA EXAMINATIONS COUNCIL

# **Document Title:**

# Malepa User Manual for PSLE Centres

**Document Reference:** 

BEC/EAC/DP/Man03.v1

| BOTSWANA<br>EXAMINATIONS<br>COUNCIL | Directorate                         | Examinations Administration and Certification |
|-------------------------------------|-------------------------------------|-----------------------------------------------|
|                                     | Function                            | Data Processing                               |
|                                     | Document Type                       | Manual                                        |
|                                     | Document No.                        | BEC/EAC/DP/Man03.v1                           |
|                                     | Effective Date                      | 26-01-2018                                    |
| Title                               | Malepa User Manual for PSLE Centres |                                               |

# DOCUMENT CONTROL SHEET

### Preparation

|              | Name            | Date       |
|--------------|-----------------|------------|
| Prepared by: | Gaone K. Megale | 16-01-2018 |

### Approval - Document Sign off

| Name             | Role         | Date       | Signature |
|------------------|--------------|------------|-----------|
| Oduetse Setlhare | Manager DP   | 24/01/2018 | Signed    |
| Dorcas Morake    | Director EAC | 24/01/2018 | Signed    |
|                  |              |            |           |

| Revision History |             |         |      |
|------------------|-------------|---------|------|
| Change Made By   | Description | Version | Date |
|                  |             |         |      |
|                  |             |         |      |
|                  |             |         |      |
|                  |             |         |      |

| BOTSWANA<br>EXAMINATIONS<br>COUNCIL | Directorate                         | Examinations Administration and Certification |
|-------------------------------------|-------------------------------------|-----------------------------------------------|
|                                     | Function                            | Data Processing                               |
|                                     | Document Type                       | Manual                                        |
|                                     | Document No.                        | BEC/EAC/DP/Man03.v1                           |
|                                     | Effective Date                      | 26-01-2018                                    |
| Title                               | Malepa User Manual for PSLE Centres |                                               |

### TABLE OF CONTENTS

| 1.             | INTRODUCTION                                              | 4  |
|----------------|-----------------------------------------------------------|----|
| 2.             | SCOPE                                                     | 4  |
| 3.             | REFERENCES                                                | 4  |
| 4.             | TERMS AND ABBREVIATIONS                                   | 4  |
| 4              | .1 TERMS AND DEFINITIONS                                  | .4 |
|                | 4.1.1 Malepa                                              | .4 |
|                | 4.1.2 Series                                              | .4 |
| 4              | .2 ABBREVIATIONS                                          | .4 |
| 5.             | MALEPA MINIMUM SPECIFICATIONS                             | 5  |
| 5              | .1 INTERNET                                               | .5 |
| 5              | .2 USER INTERFACE                                         | .5 |
| 6              |                                                           | 5  |
| 0.<br>7        |                                                           | 5  |
| 7.<br>8        | CANDIDATE REGISTRATION                                    |    |
| <b>U.</b><br>8 | 1 CENTRE CANDIDATE REGISTRATION                           | 10 |
| 0              |                                                           | 12 |
| C              | .2 REGISTRATION CORRECTIONS / DELETE A CANDIDATE S RECORD | 13 |
|                | 8.2.1 Registration Correction                             | 13 |
|                | 8.2.2 Delete Candidate Registration Record                | 14 |
| 8              | 2.3 ENTRY AMENDMENTS 1                                    | 15 |
|                | 8.3.1 Change Syllabus/ Option                             | 16 |
|                | 8.3.2 Request for Withdrawal                              | 17 |
|                | 8.3.3 Change Candidate Details                            | 18 |
| 8              | .4 REGISTRATION REPORTS                                   | 20 |
|                | 8.4.1 Generating the Registration List Report             | 20 |
|                | 8.4.2 Generating the Statement of Entry report            | 22 |
| 9.             | RESULTS REPORTS                                           | 24 |

| BOTSWANA<br>EXAMINATIONS<br>COUNCIL | Directorate                         | Examinations Administration and Certification |
|-------------------------------------|-------------------------------------|-----------------------------------------------|
|                                     | Function                            | Data Processing                               |
|                                     | Document Type                       | Manual                                        |
|                                     | Document No.                        | BEC/EAC/DP/Man03.v1                           |
|                                     | Effective Date                      | 26-01-2018                                    |
| Title                               | Malepa User Manual for PSLE Centres |                                               |

# 1. Introduction

This User Manual was developed to assist the Primary School Leaving Examination (PSLE) centres to effectively use the Malepa Application.

# 2. Scope

The manual will assist in the implementation of the following processes;

- Logging in to the system and navigation
- Change of user password
- Registration of candidates
- Entry Amendments
- Generation of reports

## 3. References

Malepa Application System

# 4. Terms and Abbreviations

### 4.1 Terms and Definitions

### 4.1.1 Malepa

The BEC business system used for processing data for all national examinations that Botswana Examinations Council (BEC) conducts.

### 4.1.2 Series

A group of examinations in the range with the same closing date for entries and timetable period.

### 4.2 Abbreviations

- BEC Botswana Examinations Council
- DP Data Processing
- EAC Examinations Administration and Certification
- PSLE Primary School Leaving Examination

### Page 4 of 24

|                                     | Directorate                         | Examinations Administration and Certification |
|-------------------------------------|-------------------------------------|-----------------------------------------------|
| BOTSWANA<br>EXAMINATIONS<br>COUNCIL | Function                            | Data Processing                               |
|                                     | Document Type                       | Manual                                        |
|                                     | Document No.                        | BEC/EAC/DP/Man03.v1                           |
|                                     | Effective Date                      | 26-01-2018                                    |
| Title                               | Malepa User Manual for PSLE Centres |                                               |

# 5. Malepa Minimum Specifications

### 5.1 Internet

The user interface to the Malepa application is web browser based; therefore requires internet access or connectivity to use the application.

The minimum internet Speed/Bandwidth required to accessing Malepa application is 512 kbps but a Speed/Bandwidth of 1Mbps is recommended.

## 5.2 User Interface

Currently to access the Malepa application you need the following web browsers;

- The latest recommended Microsoft Internet Explorer version is 11.
- Google Chrome

# 6. How to logon to Malepa Application

- Type the link below on the address bar of your browser (as shown in the screen below)
   <u>https://Malepa.bec.co.bw/</u>
- The following screen will appear,

Page 5 of 24

|          | Directorate                         | Examinations Administration and Certification |
|----------|-------------------------------------|-----------------------------------------------|
| BOTSWANA | Function                            | Data Processing                               |
|          | Document Type                       | Manual                                        |
|          | Document No.                        | BEC/EAC/DP/Man03.v1                           |
| COUNCIL  | Effective Date                      | 26-01-2018                                    |
| Title    | Malepa User Manual for PSLE Centres |                                               |

| C () (https://malepa.bec.co.bw/                                                                                                    |
|----------------------------------------------------------------------------------------------------|
| File Edit View Favorites Tools Help                                                                                                    |
| 🐅 🕨 Suggested Sites 🔻 🖲 Amazon.co.uk – Online S 🗿 WildTangent Games fo 👻 🙆 Cyril's top 10 urgencies 🔻                                                                                                    |
| Botswana National Examinatio                                                                                                    |
| MALEPA                                                                                                    |
|                                                                                                    |
|                                                                                                    |
| Botswana Examinations Council (BEC) is mandated under Section 5 of the Botswan examinations and any other examinations for the Ministry of Education and issue certificates in re development, administration, accreditation and certification of schools examinations in the primary |
| Vision<br>To be a provider of accessible and globally competitive qualification.                                                                                                    |
| Mission<br>To provide effective and responsive quality centred assessment and examination system.                                                                                                    |
| MALEPA General Application                                                                                                    |
| MALEPA BGCSE Private Candidate Registration                                                                                                    |
| MALEPA JCE Private Candidate Registration                                                                                                    |
| MALEPA PSLE Private Candidate Registration                                                                                                    |
|                                                                                                    |
|                                                                                                    |

- Click on the MALEPA General Application link to login
- Enter your user name and password on the Login Panel shown below;

|                                     | Directorate                         | Examinations Administration and Certification |
|-------------------------------------|-------------------------------------|-----------------------------------------------|
|                                     | Function                            | Data Processing                               |
| BOTSWANA<br>EXAMINATIONS<br>COUNCIL | Document Type                       | Manual                                        |
|                                     | Document No.                        | BEC/EAC/DP/Man03.v1                           |
|                                     | Effective Date                      | 26-01-2018                                    |
| Title                               | Malepa User Manual for PSLE Centres |                                               |

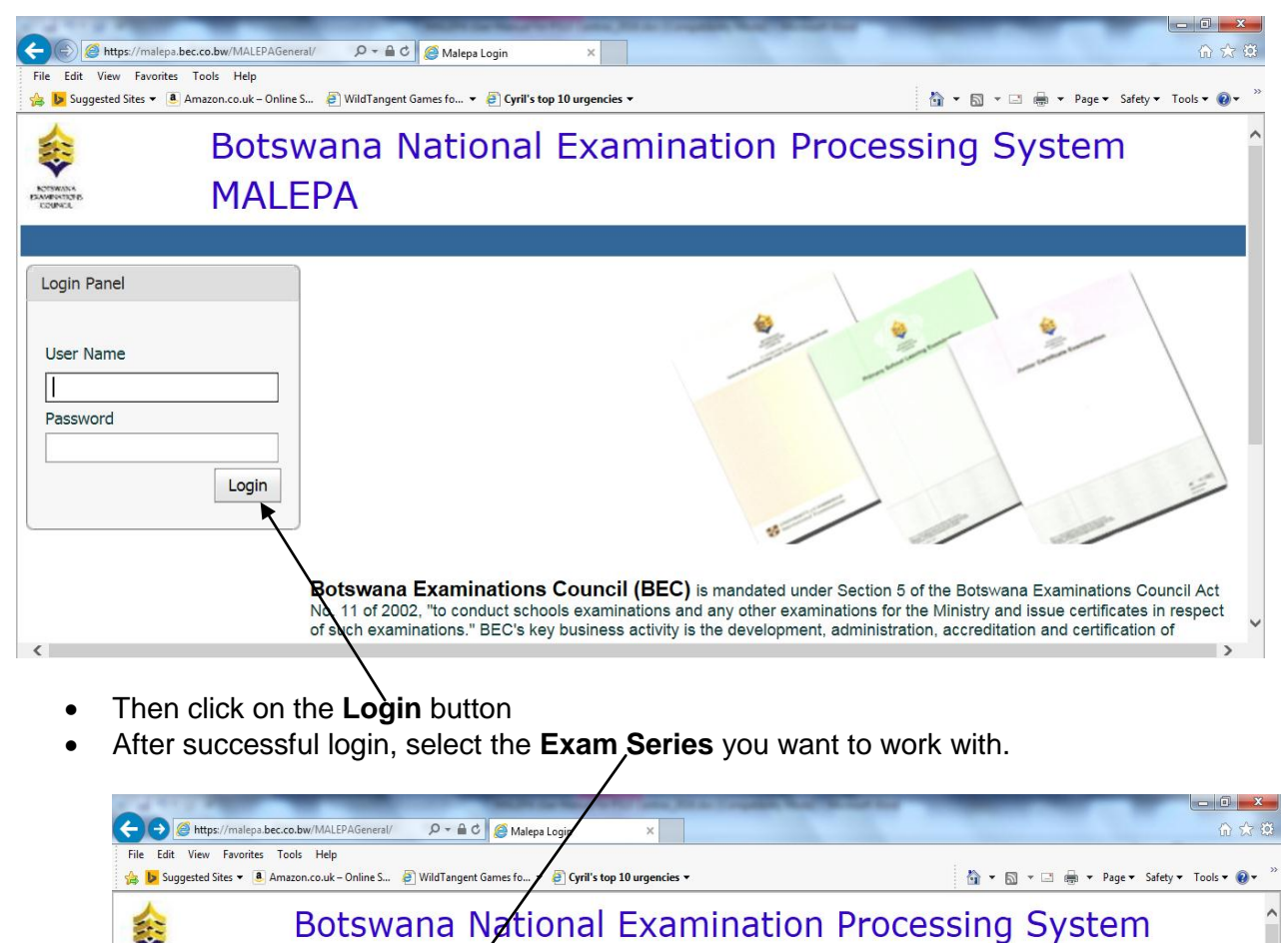

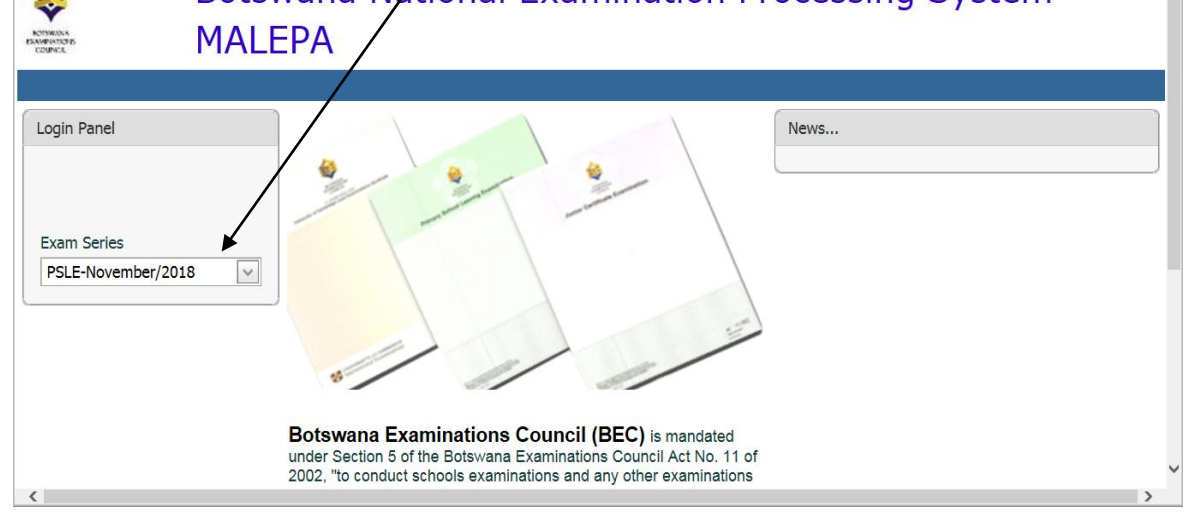

#### NOTE: COMPATIBILITY VIEW

Page 7 of 24

|                                     | Directorate                         | Examinations Administration and Certification |  |  |
|-------------------------------------|-------------------------------------|-----------------------------------------------|--|--|
|                                     | Function                            | Data Processing                               |  |  |
|                                     | Document Type                       | Manual                                        |  |  |
| BOTSWANA<br>EXAMINATIONS<br>COUNCIL | Document No.                        | BEC/EAC/DP/Man03.v1                           |  |  |
|                                     | Effective Date                      | e Date 26-01-2018                             |  |  |
| Title                               | Malepa User Manual for PSLE Centres |                                               |  |  |

#### There are two Options to make your browser compatible

#### Option 1

- ✓ If Internet Explorer recognizes that the webpage is not compatible, you will see the <u>Compatibility View</u> <u>button</u> on the Address bar. At this stage the series will not be available for selection.
- ✓ Click on it; It will take you back to the login panel

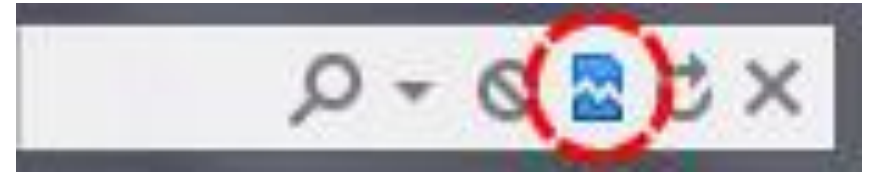

The Compatibility View button

- Login again
- Now the series will be available for selection.
- You should now be able to view your Menu on the left of your screen

#### **Option 2**

On the Menu bar, Click on the **Tools** icon, select **Compatibility View Settings** as shown below;

| InPrivate Browsing       Ctrl-Shift+P         Turn on Tracking Protection       ActiveX Filtering         ActiveX Filtering       Fits connection problems         Reopen last browsing session       Add site to Start menu         View downloads       Ctrl-S         Nanage add-ons       Subscribe to this feed         Subscribe to this feed       Feed discovery         Vindows Update       Vindows Update         Password       Performance dashboard         Ctrl-Shift+U       E12 Developer Tools         OneNote Linked Notes       Send to OneNote | 👂 Suggested Sites 👻 🚨                        | Delete browsing history                                                                                                    | Ctrl+Shift+Del | e Cyril's top 10 urgencies ▼ | 🐴 🔻 🖾 👻 🖃 🖶 🔻 Page 🕶 Safety 🕶 Tools 🕶 🥹 |
|----------------------------------------------------------------------------------------------------|----------------------------------------------|----------------------------------------------------------------------------------------------------|----------------|------------------------------|-----------------------------------------|
| View downloads     Ctrl-J       Login Panel     Pop-up Blocker       SmatScreen Filter     SmatScreen Filter       SmatScreen Filter     Subscribe to this fed       Subscribe to this fed     Feed discovery       Password     Performance dishboard       Ctrl+Shift+U     F12 Developer Tools       OneNote Linked Notes     Send to OneNote                                                                                                    | STANDA B<br>STANDA B<br>STANDA B<br>STANDA B | InPrivate Browsing<br>Turn on Tracking Protection<br>ActiveX Filtering<br>Fix connection problems<br>Reopen last browsing session<br>Add site to Start menu | Ctrl+Shift+P   | onal Examination             | Processing System                       |
| Login Panel     Pop-up Blocker       SmatScreen Filter     SmatScreen Filter       Manage add-ons     Compatibility View settings       Subscribe to this feed     Subscribe to this feed       Password     Feed discovery       Password     Performance dashboard       Ctrl+Shift+U     F12 Developer Tools       OneNote Linked Notes     Send to OneNote                                                                                                    |                                              | View downloads                                                                                                    | Ctrl+J         |                              |                                         |
| User Name Compatibility View settings Subscribe to this feed Feed discovery Windows Update Password Password Password Ctrl+Shift+U F12 Developer Tools OneNote Linked Notes Send to OneNote                                                                                                    | ogin Panel                                   | Pop-up Blocker<br>SmartScreen Filter<br>Manage add-ons                                                                                                    | \$<br>}        |                              |                                         |
| Performance dashboard Ctrl+Shift+U<br>F12 Developer Tools OneNote Send to OneNote                                                                                                    | User Name                                    | Compatibility View settings<br>Subscribe to this feed<br>Feed discovery<br>Windows Update                                                                   | >              |                              |                                         |
| OneNote Linked Notes<br>Send to OneNote                                                                                                    | Password                                     | Performance dashboard<br>F12 Developer Tools                                                                                                    | Ctrl+Shift+U   |                              |                                         |
|                                                                                                    |                                              | OneNote Linked Notes<br>Send to OneNote                                                                                                    |                |                              |                                         |
| Report website problems<br>Internet options                                                                                                    |                                              | Report website problems<br>Internet options                                                                                                    |                | 10                           | 1 11 11                                 |

On the **Compatibility View Settings** pop-up, type *bec.co.bw* under Add this website. Then click **Add** to add the BEC website to compatibility view.

Page 8 of 24

|          | Directorate                         | Examinations Administration and Certification |  |  |  |
|----------|-------------------------------------|-----------------------------------------------|--|--|--|
|          | Function                            | Data Processing                               |  |  |  |
|          | Document Type                       | Manual                                        |  |  |  |
| BOTSWANA | Document No.                        | BEC/EAC/DP/Man03.v1                           |  |  |  |
| COUNCIL  | Effective Date                      | Effective Date 26-01-2018                     |  |  |  |
| Title    | Malepa User Manual for PSLE Centres |                                               |  |  |  |

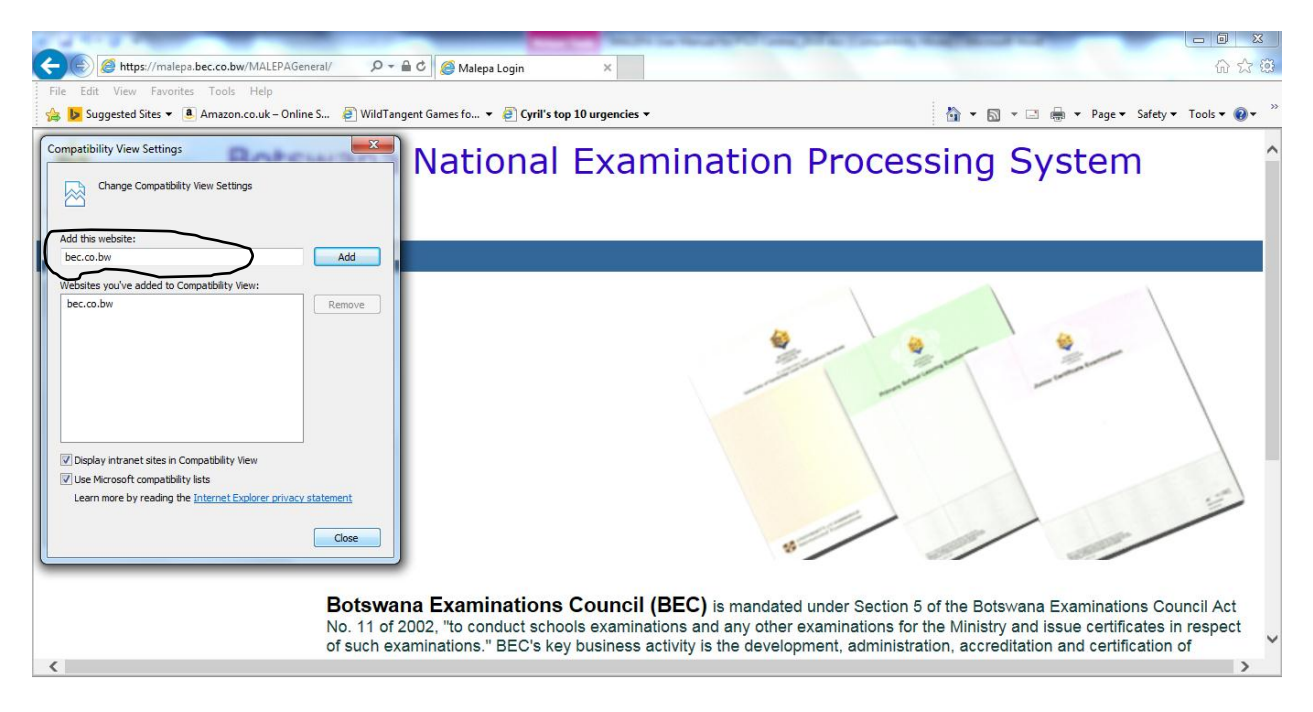

• Check all *check-boxes*. Then click the close button.

| C S Mttps://malepa.bec.co.bw/MALEPAGne | ral/ D + 🔒 C 🎯 Malepa Login 🗙                             | <u>- 回 本</u><br>命 ☆ ®                                                        |
|----------------------------------------|-----------------------------------------------------------|------------------------------------------------------------------------------|
| File Edit View Favorites Tools Help    | 🕘 WildTa                                                  | 🙀 🗸 🔝 👻 🖃 🗰 🕶 Page 🗸 Safety 🕶 Tools 🗸 🔞 👻                                    |
| 🎄 🛛 Botsv                              | Change Compatibility View Settings                        | on Processing System ^                                                       |
| NOTIFICATION MALE                      | EPA Add this website:                                     | Add                                                                          |
|                                        | Websites you've added to Compatibility View:<br>bec.co.bw | Remove                                                                       |
| Login Panel                            |                                                           |                                                                              |
| User Name                              | X                                                         |                                                                              |
|                                        | Display intranet sites in Compatibility Here              |                                                                              |
| Password                               | Learnmore by reading the Interest explorer privacy s      | latement                                                                     |
| Login                                  |                                                           | Cose                                                                         |
|                                        |                                                           | 8                                                                            |
|                                        | Botswana Examinations Council (E                          | SEC) is mandated under Section 5 of the Botswana Examinations Council Act    |
| <                                      | of such examinations." BEC's key business act             | ivity is the development, administration, accreditation and certification of |

Page 9 of 24

|          | Directorate                         | Examinations Administration and Certification |  |  |  |
|----------|-------------------------------------|-----------------------------------------------|--|--|--|
|          | Function                            | Data Processing                               |  |  |  |
|          | Document Type                       | Manual                                        |  |  |  |
| BOTSWANA | Document No.                        | BEC/EAC/DP/Man03.v1                           |  |  |  |
| COUNCIL  | Effective Date                      | Effective Date 26-01-2018                     |  |  |  |
| Title    | Malepa User Manual for PSLE Centres |                                               |  |  |  |

Successful completion of these steps means your browser is now compatible with the Malepa application.

# 7. Steps to Change your Malepa Password

- Logon to Malepa Application
- Select a Series
- Click on the Change Password button \_\_\_\_\_

| <ul><li>Botswana Nat</li><li>MALEPA</li></ul> | tional Examinati | on Processing System               |                                                        |      |                                                                                                    |                                                                                                    |
|-----------------------------------------------|------------------|------------------------------------|--------------------------------------------------------|------|----------------------------------------------------------------------------------------------------|----------------------------------------------------------------------------------------------------|
| PSLE-November                                 | er/2018          | Primary School Leaving Examination | Home                                                   | Help | Change Password                                                                                                    | Logout                                                                                                    |
|                                               | Header           |                                    | Work To Do<br>Drag a column here<br>No data to display |      | S         January 2           Ion cus         Joint Tan           1         2         3           4         9         10           15         16         12           22         23         24           25         29         30           3         6         7         8 | 018         >           Fri         Sat         Sun           5         6         7           12         13         14           19         20         21           26         27         28           2         3         4           9         10         11 |

The following window will open for you to enter your new password;

|                                 | -     |                  |  |
|---------------------------------|-------|------------------|--|
| System Management               | ^     | Change password  |  |
| Masters                         |       |                  |  |
| B- Setup                        |       | Login user name  |  |
| e Candidate Registration        |       |                  |  |
| Materials Management/Tracking   | 1     | Login password   |  |
| Appointment of Examining Pers   | on    | Confirm password |  |
| Pre-Exam                        |       |                  |  |
| Post Exam                       |       |                  |  |
| Result Management               |       |                  |  |
| Reports                         |       | Submit Cancer    |  |
| 9- Help                         |       |                  |  |
| Oracle Business Intelligence    |       |                  |  |
| - Examining Personnel Payment S | iy: 4 |                  |  |
| Inactive Process/Reports        |       |                  |  |

- Enter a **new** password; **confirm** the new password by entering it again.
- Click on the **Submit** button to save new password.
- If you have complied with the **BEC Guidelines for Password**, your password will be changed successfully, otherwise you will be advised to comply.

# 8. Candidate Registration

### 8.1 Centre Candidate Registration

Navigation: Candidate Registration ->Centre candidate Registration->Candidate registration at Centre

Page 10 of 24

|                                     | Directorate                         | Examinations Administration and Certification |  |  |
|-------------------------------------|-------------------------------------|-----------------------------------------------|--|--|
|                                     | Function                            | Data Processing                               |  |  |
|                                     | Document Type                       | Manual                                        |  |  |
| BOTSWANA<br>EXAMINATIONS<br>COUNCIL | Document No.                        | BEC/EAC/DP/Man03.v1                           |  |  |
|                                     | Effective Date                      | Effective Date26-01-2018                      |  |  |
| Title                               | Malepa User Manual for PSLE Centres |                                               |  |  |

Click Candidate registration at Centre/BEC

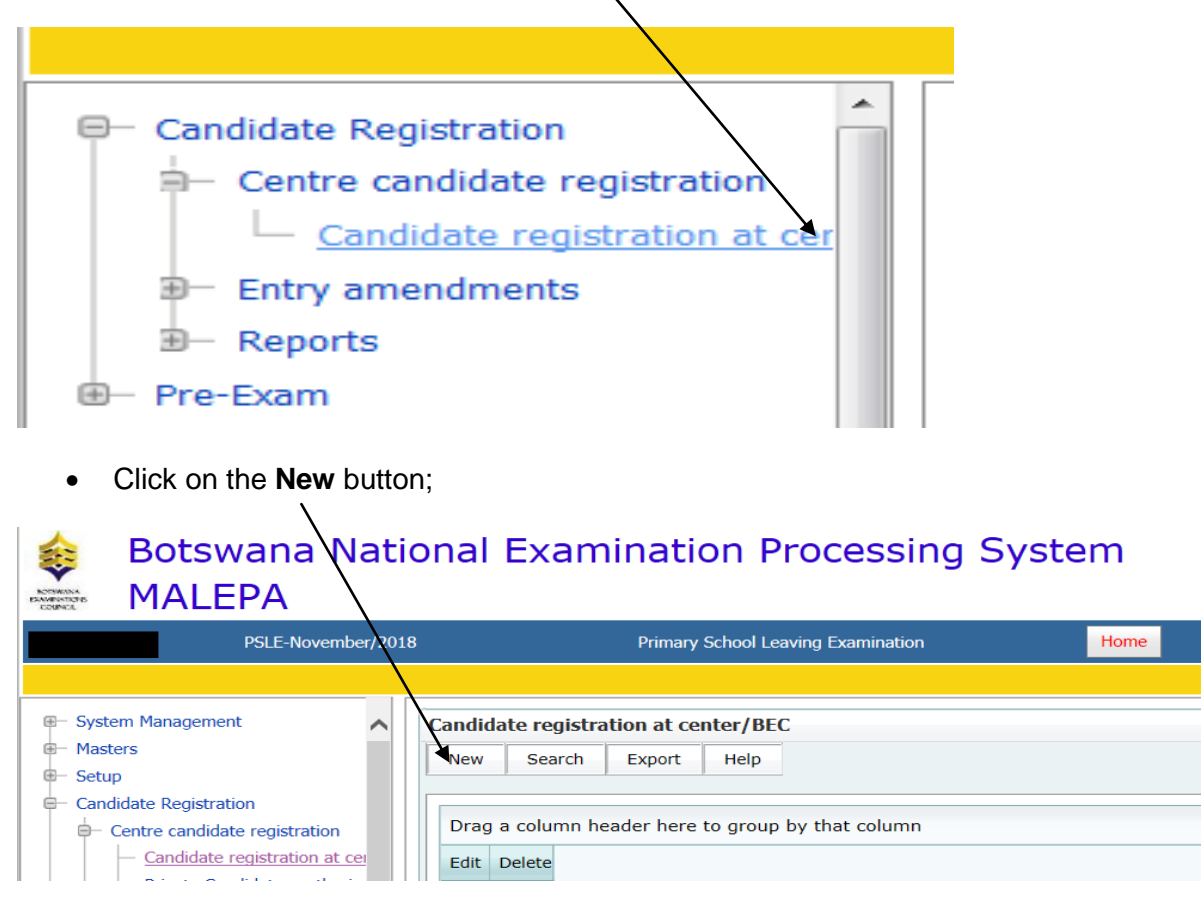

The screen like the one below will appear for you to capture candidate details (Candidate Surname, Names, Gender, Centre Category);

Page 11 of 24

|                                     | Directorate                         | Examinations Administration and Certification |  |  |
|-------------------------------------|-------------------------------------|-----------------------------------------------|--|--|
|                                     | Function                            | Data Processing                               |  |  |
|                                     | Document Type                       | Manual                                        |  |  |
| BOTSWANA<br>EXAMINATIONS<br>COUNCIL | Document No.                        | BEC/EAC/DP/Man03.v1                           |  |  |
|                                     | Effective Date                      | fective Date 26-01-2018                       |  |  |
| Title                               | Malepa User Manual for PSLE Centres |                                               |  |  |

| <ul> <li>Botswana N</li> <li>MALEPA</li> </ul>                                                                             | ational Examin                                      | lation Proc        | essing Systen                                                                                                    | ٦                                |                      |           |                 |        |   |
|----------------------------------------------------------------------------------------------------|-----------------------------------------------------|--------------------|----------------------------------------------------------------------------------------------------|----------------------------------|----------------------|-----------|-----------------|--------|---|
| PSLE-Nover                                                                                                    | mber/2018                                           | Primary So         | chool Leaving Examination                                                                                                    |                                  | Home                 | Help      | Change Password | Logout |   |
| System Management                                                                                                    | Candidate registration a                            | t center/BEC {Add} |                                                                                                    |                                  |                      |           |                 |        |   |
| andidate Registration<br>Centre candidate registration<br><u>Candidate registration at cer</u>                             | Centre<br>Candidate Surname<br>Candidate First Name |                    |                                                                                                    | PS0101Bobo<br>PRIMARY<br>STUDENT | onong Primary School |           |                 | ]      | ~ |
| Private Candidates authoris;     Private Candidate Password     Accept fees confirmation fro                               | Candidate Middle name<br>Gender                     |                    |                                                                                                    | M-Male                           | Candidate categ      | jory C-Ce | ntre candidate  | ]      | ~ |
| Generate UCL and had dupli     Modify entry for duplicate U     Allocate candidate numbers     Manually allocate candidate | Date of birth                                       | acts BEC           | Special Need Type         A           01/01/1998           Image: Comparison of the system of the system of the sy | × v                              | Syllabus             | Documents |                 |        |   |
| Registration Posting     Export Registration data to (     View posted candidate regis                                     | Birth Registration Number                           | (9 digits only)    |                                                                                                    |                                  |                      |           |                 |        |   |
| Reinstate Candidate     Generate UCI for Private Ca     Change Candidate Number :                                          | OMANG number (9 digits o<br>Passport number         | only)              |                                                                                                    |                                  |                      |           |                 |        |   |
| Generate UCL for Private Ce     Entry amendments                                                                           |                                                     |                    |                                                                                                    |                                  |                      |           |                 |        |   |

 Click on different tabs (e.g. personal and syllabus) and fill in candidate details. Note that Applications for Access Arrangement are handled outside the system with consultations with the BEC EAC Special Needs Unit. To select syllabuses for a Candidate, click check boxes against each syllabus (as shown below);

| System Management  Masters                               | Candidate registratio | on at center/BEC {Ac                   | ld}               |                    |                               |                    |                                                                                                    |   |
|----------------------------------------------------------|-----------------------|----------------------------------------|-------------------|--------------------|-------------------------------|--------------------|----------------------------------------------------------------------------------------------------|---|
| Setup                                                    | Centre                |                                        |                   | PS0101Bob          | DS0101Robonong Primary School |                    |                                                                                                    |   |
| Candidate Registration                                   | Candidate Surname     | Candidate Surname                      |                   |                    |                               |                    |                                                                                                    |   |
| Centre candidate registration                            | Condidate First Name  |                                        |                   | PISIMAN            |                               |                    |                                                                                                    |   |
| <ul> <li><u>Candidate registration at cer</u></li> </ul> | Candidate Pirst Name  |                                        |                   | STUDENT            |                               |                    |                                                                                                    |   |
| <ul> <li>Private Candidates authoris;</li> </ul>         | Candidate Middle name |                                        |                   |                    |                               |                    |                                                                                                    |   |
| <ul> <li>Private Candidate Password</li> </ul>           | Gender                |                                        |                   | M-Male             | Candidate category            | C-Centre candidate |                                                                                                    | ~ |
| <ul> <li>Accept fees confirmation fro</li> </ul>         |                       |                                        |                   |                    |                               |                    |                                                                                                    |   |
| Generate UCI and flag dupli                              | Personal C            | ontacts BEC                            | Special Need Type | Access Arrangement | Syllabus Docum                | ients              |                                                                                                    |   |
| <ul> <li>Modify entry for duplicate U</li> </ul>         |                       |                                        |                   |                    |                               |                    | •                                                                                                    | / |
| Allocate candidate numbers                               | Group                 |                                        | Syllabus          |                    | Syllabus co                   | de                 |                                                                                                    |   |
| Manually allocate candidate                              | Core Exempt           | Setswana                               |                   |                    | 01                            |                    | ~                                                                                                    |   |
| Registration Posting                                     | Core                  | Foolish                                | English           |                    | 02                            |                    |                                                                                                    |   |
| Export Registration data to v                            | 0                     | Math an attac                          |                   |                    |                               |                    |                                                                                                    |   |
| View posted candidate regis                              | Core                  | Mathematics                            |                   |                    | 03                            |                    |                                                                                                    |   |
| Cananta UCI fan Driveta Ca                               | Core                  | Science                                |                   |                    | 04                            |                    | ✓                                                                                                    |   |
| Generate Oct for Private Ca                              | Core                  | Core Social Studies                    |                   |                    | 05                            |                    | ✓                                                                                                    |   |
| Generate LICI for Private Ce                             | Optional              | Optional Agriculture                   |                   |                    | 06                            |                    | <ul> <li>Image: A second second s</li></ul> |   |
| Entry amendments                                         | Ontional              | Optional Religious and Moral Education |                   |                    | 07                            |                    |                                                                                                    |   |
| Reports                                                  | optional              | Optional Neigious and Moral EduCation  |                   |                    |                               |                    |                                                                                                    |   |
| OMR Registration                                         |                       |                                        |                   |                    |                               |                    |                                                                                                    |   |
|                                                          | Submit Reset          | Cancel                                 |                   |                    |                               |                    |                                                                                                    |   |

• Click **Submit** button to add the candidate's registration in the Centre.

The screen like the one below will be displayed.

### Page 12 of 24

|          | Directorate                         | Examinations Administration and Certification |  |  |  |
|----------|-------------------------------------|-----------------------------------------------|--|--|--|
|          | Function                            | Data Processing                               |  |  |  |
|          | Document Type                       | Manual                                        |  |  |  |
| BOTSWANA | Document No.                        | BEC/EAC/DP/Man03.v1                           |  |  |  |
| COUNCIL  | Effective Date                      | ffective Date 26-01-2018                      |  |  |  |
| Title    | Malepa User Manual for PSLE Centres |                                               |  |  |  |

| Candidate Registration                              | Record saved successfully                  |                               |                         | OK       |
|-----------------------------------------------------|--------------------------------------------|-------------------------------|-------------------------|----------|
| B— Entry amendments                                 | Candidate registration at center/BEC {Add} |                               | /                       |          |
| <ul> <li>B− Reports</li> <li>B− Pre-Exam</li> </ul> | Centre                                     |                               |                         |          |
|                                                     | Candidate Surname                          |                               |                         |          |
|                                                     | Candidate First Name                       |                               |                         |          |
| E                                                   | Candidate Middle name                      |                               |                         |          |
|                                                     | Gender                                     | Candidate cate                | gory C-Centre candidate | <u>~</u> |
| 4                                                   | Personal Contacts BEC Special Need T       | /pe Access Arrangement Syliau | us Documents            |          |
|                                                     | Candidate ree(Including Syllabus):110      |                               | Syllabus Fee:90         |          |
|                                                     | Group Syllabus                             | Syllabus code                 | Syllabus option         |          |
|                                                     |                                            |                               |                         | <u>^</u> |

• Click **OK** to complete the registration of the candidate.

# 8.2 Registration Corrections / Delete a Candidate's Record

### 8.2.1 Registration Correction

To correct candidate registration details select by clicking Candidate registration at centre/BEC.

| Candidate Registration                                             | Candidate registration at center/BEC              |
|--------------------------------------------------------------------|---------------------------------------------------|
| Centre candidate registration <u>Candidate registration at cer</u> | New Search Export Help                            |
| ⊕− Entry amendments                                                |                                                   |
| B− Reports                                                         | Drag a column header here to group by that column |
| ⊕– Pre-Exam                                                        | Edit                                              |
|                                                                    | No data to display                                |

• Click **search** button. The screen like the one below will be displayed;

| System Management     Masters                                                                                    | Search                                           |  |
|----------------------------------------------------------------------------------------------------|--------------------------------------------------|--|
| - Setup<br>- Candidate Registration<br>- Centre candidate registration<br>- Centre candidate registration at cer | Centre PS0101Bobonong Primary School Find Cancel |  |

• Click the **Find** button

The screen like the one below will be displayed.

Page 13 of 24

| This document is the property of the Botswana Examinations Council (BEC). It is strictly confidential and may on no |
|----------------------------------------------------------------------------------------------------|
| account be reproduced, copied or divulged to any third party without prior authorisation by BEC Management.         |
| This document is only valid for the date and the time that it was printed.                                          |
| © BEC 2018                                                                                                    |

|                         | Directorate                         | Examinations Administration and Certification |  |
|-------------------------|-------------------------------------|-----------------------------------------------|--|
|                         | Function                            | Data Processing                               |  |
|                         | Document Type                       | Manual                                        |  |
| BOTSWANA                | Document No.                        | BEC/EAC/DP/Man03.v1                           |  |
| EXAMINATIONS<br>COUNCIL | Effective Date                      | 26-01-2018                                    |  |
| Title                   | Malepa User Manual for PSLE Centres |                                               |  |

| System Management                                    | Candidate registration at center/BEC                                                                     | ^ |
|------------------------------------------------------|----------------------------------------------------------------------------------------------------|---|
| ⊕ Masters                                            | New Search Export Help                                                                                   |   |
| ⊕– Setup                                             |                                                                                                    |   |
| Candidate Registration                               |                                                                                                    |   |
| Centre candidate registration                        | Drag a column header here to group by that column                                                        |   |
| <ul> <li><u>Candidate registration at</u></li> </ul> | Ed Dele Centre Name 🕑 SurName 🕑 Name Of The Car Middle Name 🕑 Gender 🕑 Candidate Catego Candidate Approv |   |
| <ul> <li>Private Candidates author</li> </ul>        |                                                                                                    |   |
| <ul> <li>Private Candidate Passwo</li> </ul>         | Behanang                                                                                                 |   |
| <ul> <li>Accept fees confirmation</li> </ul>         | Canter Delle Primary School PRIMARY STUDENT Male CentreCandidate Approved                                |   |
| - Generate LICT and flag du                          |                                                                                                    |   |

- Click Edit and the below screen will be displayed, you will be able to make corrections.
- Click on the **Submit** button to save the changes.

| System Management Masters Setup Candidate registration at center/BEC (Update) Centre Candidate registration Centre candidate registration Centre candidate registration Centre candidate registration Candidate Registration Candidate Registration Centre candidate registration Centre Candidate Registration Centre Candidate Registration Candidate Registration Centre Candidate Registration Centre C |                                                       |                                                |                                                |   |
|----------------------------------------------------------------------------------------------------|-------------------------------------------------------|------------------------------------------------|------------------------------------------------|---|
| System Management  System Management  Candidate registration at center/BEC (Update)  Candidate registration  Candidate registration  Candidate regist |                                                       |                                                |                                                |   |
| Hasters     Setup     Candidate Registration     Candidate Registration     Registration     Candidate Registration     Registration     Candidate Registration     Registration     Candidate Registration     Registration     Candidate Registration     Registration     Candidate     Registration     Registration     Registrat     | ⊕– System Management                                  | Candidate registration at center/REC (Undate)  |                                                | - |
| Setup  Candidate Registration  Candidate registration at certe  Candidate registration at certe  Candidate registration at certe  Candidate registration at certe  Candidate registration at certe  Candidate registration at certe  Candidate registration at certe  Candidate registration fit  Candidate registration fit  Ca                                                                                                    | ⊕- Masters                                            | candidate registration at center/ bcc (opdate) |                                                |   |
| Candidate Registration Candidate registration Candidate registratio | ⊕- Setup                                              | Centre                                         | Bohanang Primary School                        |   |
| Centre candidate registration     Candidate First Name     Candidate First Name     Candidate First Name     Candidate Acadidate acadidate acadidate acadidate first Name     Candidate Inst Name     Candidate Inst Name     | Candidate Registration                                | Candidate Surname                              |                                                | 1 |
| Candidate resistration at ce Private Candidate minister Private Candidate minister Candidate minister Candidate mini                                                                                                    | Centre candidate registration                         |                                                | PRIMARY                                        |   |
| Private Candidates authors       Candidate Niddle name         Private Candidate Password       Gender         Accest fiese confination for<br>Generate UCI and fiao dupic       Personal         Modify entry for duplicate U       Contacts         Birth againstation for<br>Generate UCI and fiao dupic       Personal         Modify entry for duplicate U       Contacts         Birth againstation for<br>Generate UCI and fiao dupic       Date of birth         Date of birth       Distorant         Besistration Posting       Birth againstation data to it         Exont Resistration data to it       OMAN 6 number (9 digits only)         Exont JCE Resistration data regis       OMAN 6 number (9 digits only)         Bernstate Candidate regis       Personal         PRC 03.1 H       PRC 03.1 H         PRC 03.1 H       Personal         Change Candidate Number (2       Cancel                                                                                                    | <ul> <li>Candidate registration at cer</li> </ul>     | Candidate First Name                           | STUDENT                                        |   |
| Private Candidate Password       Gender       F-Female       Candidate category       C-Centre candidate         Gender       F-Female       Candidate category       C-Centre candidate         Modify entry for duplicate U       Allocate candidate numbers       Male       Illous       Documents         Allocate candidate numbers       Date of birth       01/01/1998       ✓         Execut Resistration data to i       Is citizen of Botswana?       ✓         Execut Xesistration data to i       Birth agistration Number (9 digits only)       —         Execut Xesistration data to i       OMAN 6 number (9 digits only)       —         PRC 03.1.B       Passcott number                                                                                                    | <ul> <li>Private Candidates authorisa</li> </ul>      | Candidale Middle name                          |                                                |   |
| Accest fees confirmation fro         Generate UCI and flae durbl         Modify entry for dublicate U         Allocate candidate numbers         Manuality allocate candidate numbers         Besistration Adata to t         Export XCE dublicate to the test         OMANG number (9 digits only)         Benstate Candidate reals         PRC 03.1.B         PRC 03.1.H         PRC 03.1.H         PRC 03.                                                                                                    | <ul> <li><u>Private Candidate Password</u></li> </ul> | Gender                                         | F-Female Candidate category C-Centre candidate |   |
| Generate UCI for Private Ca       Contacts       BEC       Special Need Type       Access Ar Friendle       Illabus       Documents         Modify entry for duplicate U       Allocate candidate numbers       Illabus       Documents       Illabus       Documents         Manually allocate candidate numbers       Is citizen of Botswana?       Illabus       Illabus       Documents         Bedistration data tor       Is citizen of Botswana?       Illabus       Illabus       Illabus       Documents         Birth Registration data tor       Is citizen of Botswana?       Illabus       Illabus       Illabus       Illabus         Birth Registration data tor       Is citizen of Botswana?       Illabus       Illabus       Illabus       Illabus         View tosted candidate news       Birth Registration Number (9 digits only)       Illabus       Illabus       Illabus         Besistrate Candidate news       OMAVS number (9 digits only)       Illabus       Illabus       Illabus         Besistrate Candidate Number       Generate UCI for Private Ca       Submit       Reset       Cancel                                                                                                    | <ul> <li>Accept fees confirmation fro</li> </ul>      |                                                |                                                |   |
| Modify entry for duplicate U       Date or birth       01/01/1998         Allocate candidate numbers       Is clean of Botswana?         Meansity allocate candidate       Is clean of Botswana?         Besistration Adata to 1       Birth Registration Number (9 digits only)         Export Registration data to 1       OMAN's number (9 digits only)         Reinstate Candidate regis       OMAN's number (9 digits only)         Reinstate Candidate regis       OMAN's number (9 digits only)         PRC 03.1 B       Pascort number         PRC 03.1 H       PRC 03.1 H         Submit       Reset         Change Candidate Number (2       Submit                                                                                                    | <ul> <li>— Generate UCI and flag dupli</li> </ul>     | Personal Contacts BEC Special N                | leed Type Access Ar F-Female Vilabus Documents |   |
| Allocate candidate numbers     Unit(1) 1998       Manually allocate candidate     Is citizen of Botswana?       Resistration Adata to (     Executive Candidate reals       Birth Registration data to (     Birth Registration Number (9 digits only)       Executive Candidate reals     OMANG number (9 digits only)       Reinstate Candidate reals     OMANG number (9 digits only)       PRC 03.1 H     Pescout IC for Private Cancel       Submit     Reset       Change Candidate Number ()     Cancel                                                                                                    | <ul> <li>Modify entry for duplicate U</li> </ul>      | Date of hirth                                  |                                                |   |
| Marually alcoate candidate       Is Crean of booswina?       ✓         Beaistration Positing       Is Crean of booswina?       ✓         Boot Resistration Positing       Birth Registration Number (9 digits only)          Brenstate Candidate regis       OMANG number (9 digits only)          PBC 03.1.B       PBC 03.1.H       Passport number         PBC 03.1.H       Submit       Reset       Cancel         Submit & Reset       Cancel       ✓                                                                                                    | <ul> <li><u>Allocate candidate numbers</u></li> </ul> |                                                | 01/01/1990                                     |   |
| Resistration Desting       Birth Registration Number (9 digits only)         Export JCE Resistration data to (       Birth Registration Number (9 digits only)         Export JCE Resistration data       OMANG number (9 digits only)         Reinstate Candidate       OMANG number (9 digits only)         PRC 03.1 B       Passport number         PRC 03.1 H       Passport number         Submit       Reset         Change Candidate Number (2)       Submit                                                                                                    | <ul> <li>Manually allocate candidate</li> </ul>       | Is citizen of Botswana?                        | $\checkmark$                                   |   |
| Exocit Resistration data to i     Exocit Resistration data to i     Generate UCI for Private Ca     Change Candidate Number :     Submit Reset Cancel                                                                                                    | <u>Registration Posting</u>                           | Birth Pegistration Number (9 digits only)      |                                                |   |
| Exoct LCE Resistation data     View posted candidate regis     Reinstate Candidate     PRC 03.1 H     PRC 03.1 H     PRC 03.1 H     PRC 03.1 H     Conce Candidate Number (     Submit Reset Cancel                                                                                                    | <ul> <li>Export Registration data to (</li> </ul>     | bird hegistration number (5 digits only)       |                                                |   |
| View posted candidate regis     OMANG number (9 digits only)       Reinstate Candidate     Passport number       PRC 03.1.B     Passport number       PRC 03.1.J     Generate UCI for Private Ca       Change Candidate Number /     Submit       Reset     Cancel                                                                                                    | <ul> <li>Export JCE Registration data</li> </ul>      |                                                |                                                |   |
| Renstate Candidate       PRC 03.1.B       PRC 03.1.H       PRC 03.1.J       Generate UCI for Private Ca       Chance Candidate Number:       Submit       Reset       Cancel                                                                                                    | <u>View posted candidate regis</u>                    | OMANG number (9 digits only)                   |                                                |   |
| PRC 03.1 H<br>PRC 03.1 H<br>PRC 03.1 H<br>Generate UCI for Private Ca<br>Change Candidate Number :<br>Submit Reset Cancel                                                                                                    | <u>Reinstate Candidate</u>                            | Passnort number                                |                                                |   |
| PRC USL IT<br>PRC USL IT<br>Generate UCI for Private Ca<br>Change Candidate Number :<br>Submit Reset Cancel                                                                                                    | PRC 03.1 B                                            |                                                |                                                |   |
| Change Candidate Number :     Submit Reset Cancel                                                                                                    | PRC 03.1 H                                            |                                                |                                                |   |
| Change Candidate Number:<br>Change Candidate Number:<br>Debile 2 Rement Du Candid                                                                                                    | Concepts UCI for Driveto Co                           |                                                |                                                |   |
|                                                                                                    | Change Candidate Number :                             | Submit Reset Cancel                            |                                                | - |
|                                                                                                    | Datails of Payment By Candi                           |                                                |                                                | ~ |

### 8.2.2 Delete Candidate Registration Record

To delete a candidate registration record, click on **Delete**.

| B- System Management                                            | Candidate registration at center/BEC                                     |                                   |
|-----------------------------------------------------------------|--------------------------------------------------------------------------|-----------------------------------|
| Masters                                                         | New Cearch Export Help                                                   |                                   |
| ⊕– Setup                                                        | New Search Export help                                                   |                                   |
| Candidate Registration                                          |                                                                          |                                   |
| - Centre candidate registration                                 | Drag a column header here to group by that column                        |                                   |
| <ul> <li><u>Candidate registration at</u></li> </ul>            | Ed Dele Centre Name 💌 SurName 💌 Name Of The Car Middle Name 唑 Gender 🛛 💌 | Candidate Catego Candidate Approv |
| Private Candidates autho                                        |                                                                          | <b>v</b>                          |
| <u>Private Candidate Passwo</u> <u>Accept fees confirmation</u> | Ed Dele Bobonong<br>Primary School PRIMARY STUDENT Male                  | CentreCandidate Approved          |
| The screen below will ap                                        | ear.                                                                     |                                   |

#### Page 14 of 24

| BOTSWANA<br>EXAMINATIONS<br>COUNCIL | Directorate                         | Examinations Administration and Certification |  |
|-------------------------------------|-------------------------------------|-----------------------------------------------|--|
|                                     | Function                            | Data Processing                               |  |
|                                     | Document Type                       | Manual                                        |  |
|                                     | Document No.                        | BEC/EAC/DP/Man03.v1                           |  |
|                                     | Effective Date                      | 26-01-2018                                    |  |
| Title                               | Malepa User Manual for PSLE Centres |                                               |  |

Click the **Delete** button to complete deletion.

|                                                   |                                                |                                              | ~   |
|---------------------------------------------------|------------------------------------------------|----------------------------------------------|-----|
| ⊕- System Management                              | Candidate registration at contex (BEC (Delete) |                                              |     |
| Masters                                           | Candidate registration at center/BEC {Delete/  |                                              |     |
| ⊕– Setup                                          | Centre                                         | Robopong Primary School                      |     |
| ⊖− Candidate Registration                         | Candidate Surpame                              |                                              |     |
| Centre candidate registration                     |                                                |                                              |     |
| <ul> <li>Candidate registration at ce</li> </ul>  | Candidate First Name                           | STUDENT                                      |     |
| <ul> <li>Private Candidates authorisa</li> </ul>  | Candidate Middle name                          |                                              |     |
| Private Candidate Password                        | Gender                                         | M-Male Candidate category C-Centre candidate |     |
| <ul> <li>Accept fees confirmation fro</li> </ul>  |                                                |                                              |     |
| <ul> <li>— Generate UCI and flag dupli</li> </ul> | Personal Contacts BEC Special Need Type        | Access Arrangement Syllabus Documents        |     |
| <ul> <li>Modify entry for duplicate U</li> </ul>  | Data of birth                                  |                                              |     |
| Allocate candidate numbers                        |                                                |                                              |     |
| <ul> <li>Manually allocate candidate</li> </ul>   | Is citizen of Botswana?                        | $\checkmark$                                 |     |
| Registration Posting                              | Pirth Registration Number (0 digits only)      |                                              |     |
| <ul> <li>Export Registration data to (</li> </ul> | Birdi Registration Number (9 tigits only)      |                                              |     |
| <ul> <li>Export JCE Registration data</li> </ul>  |                                                |                                              |     |
| <ul> <li>View posted candidate regis</li> </ul>   | OMANG number (9 digits only)                   |                                              |     |
| <u>Reinstate Candidate</u>                        | Desport number                                 |                                              |     |
| - <u>PRC 03.1 B</u>                               | Pasport number                                 |                                              |     |
| - <u>PRC 03.1 H</u>                               |                                                |                                              |     |
| PRC 03.1 J                                        |                                                |                                              |     |
| Generate UCI for Private Ca                       | Delete Reset Cancel                            |                                              |     |
| Change Candidate Number a                         |                                                |                                              |     |
| Details of Payment By Candi                       |                                                |                                              | ¥   |
| < >                                               | <                                              |                                              | > ~ |

## 8.3 Entry Amendments

Navigation: Candidate Registration->Entry Amendments

Under Entry Amendment you will be able to do the following (as displayed by the screens below);

- Change Syllabus/option
- Request for withdrawal
- Change Candidate details

Page 15 of 24

|                                     | Directorate                         | Examinations Administration and Certification |  |
|-------------------------------------|-------------------------------------|-----------------------------------------------|--|
|                                     | Function                            | Data Processing                               |  |
|                                     | Document Type                       | Manual                                        |  |
| BOTSWANA<br>EXAMINATIONS<br>COUNCIL | Document No.                        | BEC/EAC/DP/Man03.v1                           |  |
|                                     | Effective Date                      | 26-01-2018                                    |  |
| Title                               | Malepa User Manual for PSLE Centres |                                               |  |

### 8.3.1 Change Syllabus/ Option

|                                                                      |                                       |                  |                |               |          |        | ^        |
|----------------------------------------------------------------------|---------------------------------------|------------------|----------------|---------------|----------|--------|----------|
| ⊕- System Management                                                 | Request for Syllabus Change / Withdra | awal {Add}       |                |               |          |        | ~        |
| ⊕– Masters                                                           |                                       |                  |                |               |          |        |          |
| ⊕- Setup                                                             | Centre                                | PS0101Bobonong   | Primary School |               |          | ~      |          |
| Candidate Registration                                               | Candidate number                      | 58               | Check          |               |          |        |          |
| Entre candidate registration                                         | Candidate Surname                     | 007141014        |                |               |          |        |          |
| Entry amendments                                                     |                                       |                  |                |               |          |        |          |
| Request for Syllabus Change                                          | Candidate First Name                  | STUDENT          |                |               |          |        |          |
| <ul> <li>Approve Syllabus Change / 1</li> </ul>                      | Candidate Middle Name                 |                  |                |               |          |        |          |
| <ul> <li>Capture the Requests from 1</li> </ul>                      | Request type                          | Syllabus/Options |                |               |          |        |          |
| <ul> <li><u>Authorization for Registratio</u></li> </ul>             | Change in Surname                     |                  |                |               |          |        |          |
| <ul> <li><u>Candidate Address or Gende</u></li> </ul>                | Change in First Name                  |                  |                |               |          |        |          |
| <ul> <li><u>Request for Candidate DOB</u></li> </ul>                 |                                       |                  |                |               |          |        |          |
| <ul> <li>Approve Candidate DOB cha</li> </ul>                        | Change in Middle name                 |                  |                |               |          |        |          |
| <ul> <li>Request for Candidate Numl</li> </ul>                       | Reason for withdrawal                 |                  |                |               |          |        |          |
| <ul> <li>Approve Candidate Number</li> </ul>                         | Sv                                    | llahus           |                | Svllabus code | #        |        |          |
| <ul> <li><u>Candidate BTS or DOSET Cr</u></li> </ul>                 | Catavara                              |                  |                | 01            |          |        |          |
| <u>Candidate Details Amendme</u>                                     | Setswana                              |                  |                | 01            |          | ~      |          |
| Special needs preparations                                           | English                               |                  |                | 02            | ✓        |        |          |
| ⊕− Reports                                                           | Mathematics                           |                  |                | 03            | <b>v</b> |        |          |
| OMR Registration                                                     | Science                               |                  |                | 04            | <        | >      | -        |
| Materials Management/Tracking     Appointment of Examining Personnel | Social Studies                        |                  |                | 05            | ~        |        | •        |
| Appointment or Examining Personnel     Pro-Evam                      | Agricultura                           |                  |                | 06            |          |        |          |
| Post Evam                                                            | Agriculture                           |                  |                | 00            | <b>V</b> |        | <b>v</b> |
|                                                                      | Religious and Moral Education         |                  |                | 07            |          | $\sim$ | ·        |
| < >                                                                  | <                                     |                  |                |               | -        | >      | ~        |

To amend a syllabus for a candidate use the **Candidate Registration** module by clicking on the plus sign on the left, select the **Entry amendments** process and click on the **Request for Syllabus Change/Withdrawal** activity. Select centre on the drop down menu, enter candidate number and click the **Check** button.

On the "Request Type" field select **Syllabus/Options** on the dropdown menu if you want to make a syllabus option change.

To remove a syllabus, uncheck the ticked box along the syllabus you wish to remove. To add a syllabus tick the box along the syllabus you wish to add.

| ⊕- System Management                              | Candidate number              | 58               | Check |               |              | • |
|---------------------------------------------------|-------------------------------|------------------|-------|---------------|--------------|---|
| Masters                                           | Candidate Surname             | PRIMARY          |       |               |              |   |
| ⊕- Setup                                          | Candidate First Name          | STUDENT          |       |               |              |   |
| Candidate Registration                            | Candidate Middle Name         |                  |       |               |              |   |
| Centre candidate registration                     | Request type                  | Syllabus/Options |       |               |              |   |
| Entry amendments     Beguest for Sullabus Chapper | Change in Surname             |                  |       |               |              |   |
| Approve Syllabus Change ( )                       | Change in First Name          |                  |       |               |              |   |
| Capture the Requests from 1                       | Change in Middle name         |                  |       |               |              |   |
| - Authorization for Registratio                   | Roacon for withdrawal         |                  |       |               |              |   |
| - Candidate Address or Gende                      | Reason for withdrawar         |                  |       |               |              |   |
| <ul> <li>Request for Candidate DOB</li> </ul>     | Sy                            | /llabus          |       | Syllabus code | #            |   |
| Approve Candidate DOB cha                         | Setswana                      |                  | 01    |               |              |   |
| <u>Request for Candidate Numl</u>                 | English                       |                  | 02    |               | $\checkmark$ |   |
| Approve Candidate Number                          | Mathematics                   |                  | 03    |               | ✓            |   |
| Candidate Details Amendme                         | Science                       |                  | 04    |               | <b>v</b>     |   |
| B- Special needs preparations                     | Social Studies                |                  | 05    |               |              |   |
| Reports                                           | Agriculture                   |                  |       |               |              |   |
| OMR Registration                                  | Paliniaus and Meral Education |                  | 07    |               |              |   |
| Haterials Management/Tracking                     | Religious and Moral Education |                  | 07    |               |              | Y |
| Appointment of Examining Personnel                | Submit Reat Concel            |                  |       |               |              |   |
| Pre-Exam     Pre-Exam                             | Submit Keset Cancel           |                  |       |               |              |   |
| W- Post Exam                                      |                               |                  |       |               |              | * |

• Click on **Submit** below the <u>syllabus list</u> once you have completed your request.

#### Page 16 of 24

| BOTSWANA<br>EXAMINATIONS<br>COUNCIL | Directorate                         | Examinations Administration and Certification |  |  |  |  |
|-------------------------------------|-------------------------------------|-----------------------------------------------|--|--|--|--|
|                                     | Function                            | Data Processing                               |  |  |  |  |
|                                     | Document Type                       | Manual                                        |  |  |  |  |
|                                     | Document No.                        | BEC/EAC/DP/Man03.v1                           |  |  |  |  |
|                                     | Effective Date                      | 26-01-2018                                    |  |  |  |  |
| Title                               | Malepa User Manual for PSLE Centres |                                               |  |  |  |  |

NOTE: A syllabus change will require AUTHORISATION from BEC. Do not print reports before an amendment is authorised.

#### 8.3.2 Request for Withdrawal

To withdraw a candidate, use the **Candidate Registration** module by clicking on the plus sign on the left, select the **Entry amendments** process and click on the **Request for Syllabus Change/Withdrawal** activity. Select centre on the drop down menu, enter candidate number and click the **Check** button.

On the "Request Type" field select **Withdrawal** on the dropdown menu. Type a reason for withdrawing the candidate under **Reason for withdrawal**.

| 🕮 – System Management                                  | Request for Syllabus Change / With | drawal {Add}                  |               |              |              |
|--------------------------------------------------------|------------------------------------|-------------------------------|---------------|--------------|--------------|
| ⊕- Masters                                             |                                    |                               |               |              |              |
| B- Setup                                               | Centre                             | PS0101Bobonong Primary School |               |              | $\checkmark$ |
| Candidate Registration                                 | Candidate number                   | 58 Check                      |               |              |              |
| Entry amendments                                       | Candidata Surnama                  |                               |               |              |              |
| Request for Syllabus Change                            | Candidate Sumanie                  |                               |               |              |              |
| - Approve Syllabus Change / 1                          | Candidate First Name               |                               |               |              |              |
| <ul> <li><u>Capture the Requests from t</u></li> </ul> | Candidate Middle Name              |                               |               |              |              |
| <ul> <li>Authorization for Registratio</li> </ul>      | Request type                       | Withdrawal                    |               |              | $\sim$       |
| <ul> <li><u>Candidate Address or Gende</u></li> </ul>  | Change in Surname                  |                               |               |              |              |
| <ul> <li><u>Request for Candidate DOB</u></li> </ul>   | Change in First Name               |                               |               |              |              |
| Approve Candidate DOB cha                              | Change in Middle name              |                               |               |              |              |
| <u>Request for Candidate Numi</u>                      | Reason for withdrawal              |                               |               |              | -            |
|                                                        |                                    |                               |               |              |              |
|                                                        |                                    |                               |               |              |              |
|                                                        |                                    |                               |               |              |              |
| - System Management                                    | Candidate number                   | 58 Check                      |               |              |              |
| Masters                                                | Candidate Surname                  | PRIMARY                       |               |              |              |
| - Setup                                                | Candidate First Name               | STUDENT                       |               |              |              |
| Candidate Registration                                 | Candidate Middle Name              |                               |               |              |              |
| Centre candidate registration                          | Request type                       | Withdrawal                    |               |              |              |
| Entry amendments                                       | Change in Surname                  |                               |               |              |              |
| Request for Syllabus Change                            | Change in First Name               |                               |               |              |              |
| Capture the Requests from I                            | Change in Middle page              |                               |               |              |              |
| Authorization for Registratio                          | change in Middle hame              |                               |               |              |              |
| Candidate Address or Gende                             | Reason for withdrawal              |                               |               |              |              |
| - Request for Candidate DOB                            |                                    | Syllabus                      | Syllabus code | #            |              |
| <ul> <li>Approve Candidate DOB cha</li> </ul>          | 4 Setswana                         |                               | 01            |              |              |
| <ul> <li>Request for Candidate Numl</li> </ul>         | English                            |                               | 02            | ✓            |              |
| <ul> <li>Approve Candidate Number</li> </ul>           | Mathematics                        |                               | 03            |              |              |
| Candidate BTS or DOSET Cr                              | Crianca                            |                               | 04            |              |              |
| Candidate Details Amendme                              | Science                            |                               |               |              |              |
| Benorts                                                | Social Studies                     |                               | 05            | ⊻            |              |
| OMR Registration                                       | Agriculture                        |                               | 06            | <            |              |
| - Materials Management/Tracking                        | Religious and Moral Education      |                               | 07            | $\checkmark$ | $\sim$       |
| - Appointment of Examining Personnel                   |                                    |                               |               |              |              |
| Pre-Exam                                               | Submit Reset Cancel                |                               |               |              |              |
|                                                        |                                    |                               |               |              |              |

Click on Submit below the syllabuses once you have completed your request.

NOTE: A Withdrawal will require AUTHORISATION from BEC. Do not print reports before a Withdrawal amendment is authorised.

### Page 17 of 24

| BOTSWANA<br>EXAMINATIONS<br>COUNCIL | Directorate                         | Examinations Administration and Certification |  |  |  |  |
|-------------------------------------|-------------------------------------|-----------------------------------------------|--|--|--|--|
|                                     | Function                            | Data Processing                               |  |  |  |  |
|                                     | Document Type                       | Manual                                        |  |  |  |  |
|                                     | Document No.                        | BEC/EAC/DP/Man03.v1                           |  |  |  |  |
|                                     | Effective Date                      | 26-01-2018                                    |  |  |  |  |
| Title                               | Malepa User Manual for PSLE Centres |                                               |  |  |  |  |

#### 8.3.3 Change Candidate Details

To make changes to a Candidate's personal details (i.e. name change; gender; date of birth; citizenship; capturing of birth registration number, Omang number and passport number, use the **Candidate Registration** module by clicking on the plus sign on the left, select the **Entry amendments** process and click on the **Candidate Details Amendments** activity.

| Candidate Registration     Centre candidate registration     Centre candidate registration     Centre candidate registration     Centre candidate Address or Gender Change     Candidate Address or Gender Change     Candidate Details Amendments     Centre Condidate Details Amendments     Pre-Exam     Recut Management     Prest Management | Candidate Details Amendments Search Export Help Drag a column header here to group by that column Edit No data to display | ^ |
|----------------------------------------------------------------------------------------------------|----------------------------------------------------------------------------------------------------|---|

To make an amendment click on **Search**, a screen like the one below will appear.

| System Management     Masters     Setup     Setup     Candidate Registration     Centre candidate registration     Centre candidate registration     Centre candidate registration     Centre Requests from 1     Cacture the Requests from 1     Caddate Marine Conserved Sylabus Chance     Request for Candidate DOB etc     Request for Candidate DOB.     Request for Candidate DOB.     Request for Candidate DoB.     Request for Candidate DoB.     Request for Cand      |
|----------------------------------------------------------------------------------------------------|
| Masters     Setup     Candidate Registration     Centre      Stollol=Bobonong Primary School     x       Find Cancel     Find Cancel     Cancel     Autorotation for Registration     Candidate Address or Gende     Request for Candidate DD8 che     Request for Candidate DD8 che     Request for Candidate Num                                                                                                    |
| Setup     Candidate Registration     Centre     Setup     Candidate registration     Centre     Setup     Candidate registration     Centre     Setup     Candidate registration     Centre     Setup     Candidate registration     Candidate registration     Candidate registratin     Candidate registration     Candidate reget     Candidate r      |
| Candidate Registration                                                                                                    |
|                                                                                                    |
| Entry amendments     Entry amendments     Request for Syllabus Change     Approve Syllabus Change //     Candidate Norm     Candidate Address or Gends     Request for Candidate Norm     Request for Candidate Num                                                                                                    |
| Request for Syllabus Change       Approve Syllabus Change //       Cacture the Requests from 1       Authorization for Registratio       Candidate Address or Gends       Request for Candidate DDB che       Request for Candidate Numl                                                                                                    |
| Approve Syllabus Change /      Gapture the Requests from 1     Authorization for Registratio     Candidate Address or Gends     Request for Candidate DOB the     Approve Candidate DOB the     Request for Candidate Numl                                                                                                    |
| Cadure the Recuest from 1 Cadure the Recuest from 1 Authorization for Recistratio Cadidate Address or Gends Recuest for Candidate DDB the Recuest for Candidate Num Recuest for Candidate Num Recuest fo |
| Authorization for Registratio       Candidate Address or Gends       Request for Candidate DDB che       Request for Candidate Numl                                                                                                    |
| Candidate Address or Gends     Request for Candidate DDB che     Request for Candidate Numl     Request for Candidate Numl                                                                                                    |
| Request for Candidate DOB     Approve Candidate DOB chz     Approve Candidate DOB chz     Approve Candidate Num                                                                                                    |
| Approve Candidate DOB chz                                                                                                    |
| Request for Candidate Num                                                                                                    |
|                                                                                                    |
| - Approve Candidate Number                                                                                                    |
| - Candidate BTS or DOSET Cr                                                                                                    |
| - Candidate Details Amendme                                                                                                    |
| Special needs preparations                                                                                                    |
| (P- Reports                                                                                                    |
| OMR Registration                                                                                                    |
| Materials Management/Tracking                                                                                                    |

Select centre from drop down menu then click **Find.** A screen like the one below will appear.

Page 18 of 24

| BOTSWANA<br>EXAMINATIONS<br>COUNCIL | Directorate                         | Examinations Administration and Certification |  |  |  |  |
|-------------------------------------|-------------------------------------|-----------------------------------------------|--|--|--|--|
|                                     | Function                            | Data Processing                               |  |  |  |  |
|                                     | Document Type                       | Manual                                        |  |  |  |  |
|                                     | Document No.                        | BEC/EAC/DP/Man03.v1                           |  |  |  |  |
|                                     | Effective Date                      | 26-01-2018                                    |  |  |  |  |
| Title                               | Malepa User Manual for PSLE Centres |                                               |  |  |  |  |

| ⊕– System Management                                    | Candio | late Details Amer          | idments                          |                     |               |          |                  |        |
|---------------------------------------------------------|--------|----------------------------|----------------------------------|---------------------|---------------|----------|------------------|--------|
| Masters                                                 | Searc  | Search Export Help         |                                  |                     |               |          |                  |        |
| ⊕– Setup                                                |        |                            |                                  |                     |               |          |                  |        |
| Candidate Registration                                  |        |                            |                                  |                     |               |          |                  |        |
| e- Centre candidate registration                        | Drag   | a column header            | here to group by th              | nat column          |               |          |                  |        |
| Entry amendments                                        | Edit   | Centre Name 🔛              | SurName 💌                        | Name Of The Cand    | Middle Name 🔛 | Gender 💌 | Candidate Number | Date C |
| <ul> <li>Request for Syllabus Change</li> </ul>         |        | 9                          | 9                                | 9                   |               | 9        |                  |        |
| <ul> <li>Approve Syllabus Change / 1</li> </ul>         |        | Bohonong                   |                                  |                     | · · · · ·     |          | · · · · ·        |        |
| <ul> <li><u>Capture the Requests from 1</u></li> </ul>  | Edit   | Primary School             | SETLHANTSWENG                    | CLYDE BAKANG        |               | Male     | 0001             | 20/11/ |
| <ul> <li>Authorization for Registratio</li> </ul>       | Edit   | Bobonong                   | MASOPA                           | GOFAONE             |               | Female   | 0002             | 18/09, |
| <ul> <li><u>Candidate Address or Gende</u></li> </ul>   |        | Bobonong                   |                                  |                     |               |          |                  |        |
| <ul> <li>Request for Candidate DOB</li> </ul>           | Edit   | Primary School             | DIKGANG                          | BOLOKANG            |               | Male     | 0003             | 25/05/ |
| Approve Candidate DOB cha                               | Edit   | Bobonong                   | PITSO                            | KEAMOGETSE          |               | Female   | 0004             | 02/03/ |
| <ul> <li>Request for Candidate Numl</li> </ul>          | _      | Primary School             |                                  |                     |               |          |                  |        |
| Approve Candidate Number                                | Edit   | Primary School             | MOTLHAGODI                       | BOIPELO ANITAH      |               | Female   | 0005             | 12/01, |
| Candidate BIS or DOSET Cr     Candidate Details Amendme | Edit   | Bobonong<br>Primary School | MOLAPISI                         | GOLEBAONE           |               | Male     | 0006             | 19/05, |
| Special needs preparations                              | Edit   | Bobonong<br>Primary School | AMOS                             | KGOMOTSO            |               | Male     | 0007             | 18/09, |
| Heports     OMR Registration                            | Edit   | Bobonong<br>Primary School | MOLAMBANE                        | KGOMOTSO<br>BRITNEY |               | Female   | 0008             | 22/01, |
| Materials Management/Tracking                           | - 14   | Bobonong                   |                                  |                     |               |          |                  |        |
| Appointment of Examining Personnel                      | <      |                            |                                  |                     |               |          |                  | >      |
| Pre-Exam                                                |        |                            |                                  |                     |               |          |                  |        |
| 🗉 – Post Exam 💙                                         | Page   | 1 of 6 (55 items)          | < [1] <u>2</u> <u>3</u> <u>4</u> | 5 6 >               |               |          |                  |        |
| <pre></pre>                                             | <      |                            |                                  |                     |               |          |                  |        |

A list of all candidates in a centre will appear. To identify/search a candidate whose details need to be amended enter a four (4) digit number under the Candidate Number.

• Click on **Edit** on the left to open the candidate's record.

|                                                       |    |        |                            |              |          |                  |             |   |        |   | _    |             |        |
|-------------------------------------------------------|----|--------|----------------------------|--------------|----------|------------------|-------------|---|--------|---|------|-------------|--------|
| System Management                                     | Ca | ndid   | ate Details Ame            | ndments      |          |                  |             |   |        |   |      |             |        |
| Masters                                               |    | Search | h Export H                 | telp         |          |                  |             |   |        |   |      |             |        |
| Setup                                                 | L  |        |                            |              |          |                  |             |   |        |   |      |             |        |
| Candidate Registration                                |    |        |                            |              |          |                  |             |   |        |   |      |             |        |
| Centre candidate registration                         |    | Drag   | a column header            | here to grou | p by tł  | nat column       |             |   |        |   |      |             |        |
| Entry amendments                                      |    | Edit   | Centre Name                | SurName      | <b>W</b> | Name Of The Cand | Middle Name |   | Gender | - | Can  | date Number | Date C |
| - Request for Syllabus Change                         | N  | -      |                            |              |          |                  | [           |   |        |   |      |             | _      |
| - Approve Syllabus Change / 1                         |    |        | V                          |              | 8        | V V              |             | 8 |        | 8 | 0058 | ×           |        |
| Capture the Requests from 1                           |    | Edit   | Bobonong<br>Primary School | PRIMARY      |          | STUDENT          |             |   | Male   |   | 0058 |             | 01/01, |
| <ul> <li>Authorization for Registratio</li> </ul>     |    |        |                            |              |          |                  |             |   |        |   |      |             |        |
| <ul> <li><u>Candidate Address or Gende</u></li> </ul> |    |        |                            |              |          |                  |             |   |        |   |      |             |        |
| <ul> <li>Request for Candidate DOB</li> </ul>         |    |        |                            |              |          |                  |             |   |        |   |      |             |        |
| - Approve Candidate DOB cha                           |    |        |                            |              |          |                  |             |   |        |   |      |             |        |
| <ul> <li>Request for Candidate Numl</li> </ul>        |    |        |                            |              |          |                  |             |   |        |   |      |             |        |
| Approve Candidate Number                              |    |        |                            |              |          |                  |             |   |        |   |      |             |        |
|                                                       |    |        |                            |              |          |                  |             |   |        |   |      |             |        |

The amendment screen below will display showing candidate personal details.

Page 19 of 24

|                                     | Directorate                         | Examinations Administration and Certification |  |  |
|-------------------------------------|-------------------------------------|-----------------------------------------------|--|--|
|                                     | Function                            | Data Processing                               |  |  |
|                                     | Document Type                       | Manual                                        |  |  |
| BOTSWANA<br>EXAMINATIONS<br>COUNCIL | Document No.                        | BEC/EAC/DP/Man03.v1                           |  |  |
|                                     | Effective Date                      | 26-01-2018                                    |  |  |
| Title                               | Malepa User Manual for PSLE Centres |                                               |  |  |

|                                                        |                                           |                                              | · · · · · · · · · · · · · · · · · · · |
|--------------------------------------------------------|-------------------------------------------|----------------------------------------------|---------------------------------------|
| Overam Management                                      | Candidate Details Amendments {Update}     |                                              |                                       |
| Masters                                                | Castra                                    |                                              |                                       |
| ⊕- Setup                                               | Centre                                    | Bobonong Primary School                      |                                       |
| Candidate Registration                                 | Candidate number                          | 0058                                         |                                       |
| - Centre candidate registration                        | Candidate Surname                         | PRIMARY                                      |                                       |
| ⊖− Entry amendments                                    | Candidate name                            | STUDENT                                      |                                       |
| <ul> <li>Request for Syllabus Change</li> </ul>        | Candidate Middle name                     | A                                            | ×                                     |
| — Approve Syllabus Change / !                          | Gender                                    | M-Male Candidate category C-Centre candidate |                                       |
| <ul> <li><u>Capture the Requests from 1</u></li> </ul> |                                           |                                              |                                       |
| <ul> <li>Authorization for Registratio</li> </ul>      | Personnel Contacts BEC                    |                                              |                                       |
| Candidate Address or Gende                             | Date of birth                             | 01/01/1998                                   |                                       |
| Request for Candidate DOB                              | Is citizen of Botswana?                   |                                              |                                       |
| Approve Candidate DOB cha                              | Birth Registration Number (9 digits only) |                                              |                                       |
| Annrove Candidate Number                               | QMANG Number                              |                                              |                                       |
| - Candidate BTS or DOSET Ch                            |                                           |                                              |                                       |
| Candidate Details Amendme                              | Passport number                           |                                              |                                       |
| Special needs preparations                             |                                           |                                              |                                       |
| Reports                                                |                                           |                                              |                                       |
| OMR Registration                                       |                                           |                                              |                                       |
| ⊕- Materials Management/Tracking                       |                                           |                                              |                                       |
| Operation of Examining Personnel                       |                                           |                                              |                                       |
| ⊕- Pre-Exam                                            | Submit Reset Cancel                       |                                              | _                                     |
| ⊕– Post Exam                                           |                                           |                                              | <u> </u>                              |
|                                                        |                                           |                                              |                                       |
|                                                        |                                           |                                              |                                       |
|                                                        |                                           |                                              |                                       |
|                                                        |                                           |                                              |                                       |
|                                                        |                                           |                                              |                                       |

Make all the required changes for the selected candidate and click on **Submit**.

Note that for **Candidate Details Amendments** when you get a confirmation message that "Record updated successfully" then the changes have effected and <u>THEY DO NOT REQUIRE</u> <u>AUTHORISATION FROM BEC.</u>

You may print required reports after these changes.

#### 8.4 Registration Reports

#### 8.4.1 Generating the Registration List Report

Navigate: Candidate Registration->Reports -> click Posted Registration List for Centres

Page 20 of 24

|                                     | Directorate                         | Examinations Administration and Certification |  |  |
|-------------------------------------|-------------------------------------|-----------------------------------------------|--|--|
| BOTSWANA<br>EXAMINATIONS<br>COUNCIL | Function                            | Data Processing                               |  |  |
|                                     | Document Type                       | Manual                                        |  |  |
|                                     | Document No.                        | BEC/EAC/DP/Man03.v1                           |  |  |
|                                     | Effective Date                      | 26-01-2018                                    |  |  |
| Title                               | Malepa User Manual for PSLE Centres |                                               |  |  |

The screen below will be displayed, select the centre from the drop down list and click **Show Report**.

| Candidate Registration                           |                                      |                       |             |   |           |
|--------------------------------------------------|--------------------------------------|-----------------------|-------------|---|-----------|
| e- Centre candidate registration                 | Registration List for Centres - PSLE |                       |             |   | ^         |
|                                                  |                                      |                       |             | / |           |
| ⊕- Special needs preparations                    | Centre PS0101B                       | bonong Primary School | /           |   | × 🖂 Range |
|                                                  |                                      |                       |             |   |           |
| - Annual comparison of candie                    |                                      |                       |             |   |           |
| - Candidate Entries by Syllabu                   |                                      |                       | Show Report |   |           |
| - Candidate Numbers by Sess                      |                                      |                       |             |   |           |
| - Candidates Lists - Mean and                    |                                      |                       |             |   |           |
| <ul> <li>Discrepancy in Seating arrar</li> </ul> |                                      |                       |             |   |           |
| <ul> <li>Entries Listing for Session</li> </ul>  |                                      |                       |             |   |           |
| - Gaps in Candidate Numbers                      |                                      |                       |             |   |           |
| <ul> <li>Number of candidates by nu</li> </ul>   |                                      |                       |             |   |           |
| - Numbers of Subjects Taken                      |                                      |                       |             |   |           |
| <ul> <li>Registration fees list</li> </ul>       |                                      |                       |             |   |           |
| Registration list                                |                                      |                       |             |   |           |
| Registration list for centres                    |                                      |                       |             |   |           |
| Registration list for centres                    |                                      |                       |             |   |           |
| Registrations - centre/stude                     |                                      |                       |             |   |           |
| Registrations by Gender                          |                                      |                       |             |   |           |
| Registration list for centres                    |                                      |                       |             |   |           |
| Registration list for centres                    |                                      |                       |             |   |           |
| Posted Registration list for c                   |                                      |                       |             |   |           |
| Project Registration ISE for c                   | /                                    |                       |             |   |           |
|                                                  |                                      |                       |             |   | $\sim$    |
| <u>- special need candidates by </u>             |                                      |                       |             |   |           |
| ` /                                              | <b>`</b>                             |                       |             |   |           |

The registration list will be generated as shown in the screen below.

To print a report, click on the **printer icon**. To export the report into different formats click the **export** icon

|                    |         |               |          | Botswan      | a Examin    | ations cou    | uncil  |     |    |    |    |    |    |    |    |
|--------------------|---------|---------------|----------|--------------|-------------|---------------|--------|-----|----|----|----|----|----|----|----|
| Qua                | lificat | ion P         | rimary   | School Leav  | ving Examin | ation         |        |     |    |    |    |    |    |    |    |
| Exa                | m       | P             | SLE-N    | lovember/20  | 14          |               |        |     |    |    |    |    |    |    |    |
|                    |         |               |          | Registration | List by Cen | tre after ame | ndment |     |    |    |    |    |    |    |    |
|                    |         |               |          |              |             |               |        |     |    |    |    |    |    |    |    |
| PS0101             |         | Bobonong Prim | ary Sch  | lool         |             |               |        |     |    |    |    | 1  | 1  | 1  |    |
|                    |         |               |          |              |             |               |        |     | 01 | 02 | 03 | 04 | 05 | 06 | 07 |
| 0058               | M       | PRIMARY STUDE | NT       | 01/01/1998   |             |               |        | YES | Α  | Α  | Α  | Α  | Α  | Α  | Α  |
| Subjec             | t Entry | Summary       |          |              |             |               |        |     |    |    |    |    |    |    |    |
| English<br>Science |         |               | 55<br>55 |              |             |               |        |     |    |    |    |    |    |    |    |
| Social St          | udies   |               | 55       |              |             |               |        |     |    |    |    |    |    |    |    |
| Setswana           | a       |               | 55       |              |             |               |        |     |    |    |    |    |    |    |    |
|                    | and Mo  | al Education  | 55       |              |             |               |        |     |    |    |    |    |    |    |    |

After selecting a file format, click Export and the report will be displayed with a different format.

### Page 21 of 24

|          | Directorate                         | Examinations Administration and Certification |  |  |  |
|----------|-------------------------------------|-----------------------------------------------|--|--|--|
| BOTSWANA | Function                            | Data Processing                               |  |  |  |
|          | Document Type                       | Manual                                        |  |  |  |
|          | Document No.                        | BEC/EAC/DP/Man03.v1                           |  |  |  |
| COUNCIL  | Effective Date                      | 26-01-2018                                    |  |  |  |
| Title    | Malepa User Manual for PSLE Centres |                                               |  |  |  |

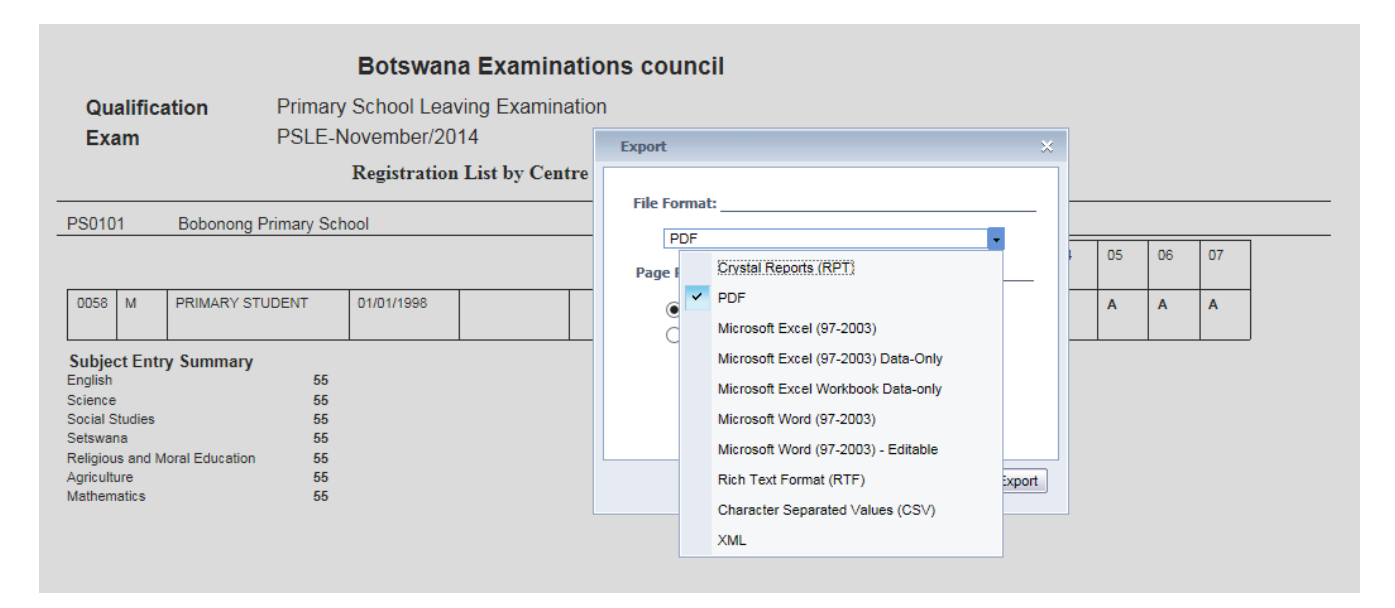

### 8.4.2 Generating the Statement of Entry report

Navigate: Candidate Registration->Reports -> click Statement of entry

The screen below will be displayed,

| UCI statistics     Statement of Entry                                                         | Statement of Entry                   |
|-----------------------------------------------------------------------------------------------|--------------------------------------|
| Candidates With Special Rec     Registration entry error repo                                 | Centre PS0101Bobonong Primary School |
| <ul> <li>Fees list by Centre</li> <li>Pending fees list by Centre ¿</li> </ul>                | Candidate 58                         |
| <ul> <li><u>Letter to Candidate for penc</u></li> <li>Letter to Centre for pending</li> </ul> | Show Report                          |
| Candidate having duplicate     Candidate UCI linking fails                                    |                                      |
| - <u>ID cards by Centre</u> Candidate free navment b                                          |                                      |
| Candidate count hy entre :                                                                    |                                      |

Select Centre and candidate number from the drop down lists.

Click **Show report** and the statement of entry report for the candidate selected will pop up.

You may choose to view statement of entries for the entire centre by clicking on show report <u>without</u> <u>selecting a candidate number.</u>

The report like the one in the screen below will be displayed.

Page 22 of 24

| BOTSWANA | Directorate                         | Examinations Administration and Certification |  |  |  |
|----------|-------------------------------------|-----------------------------------------------|--|--|--|
|          | Function                            | Data Processing                               |  |  |  |
|          | Document Type                       | Manual                                        |  |  |  |
|          | Document No.                        | BEC/EAC/DP/Man03.v1                           |  |  |  |
| COUNCIL  | Effective Date                      | 26-01-2018                                    |  |  |  |
| Title    | Malepa User Manual for PSLE Centres |                                               |  |  |  |

| 20                                  | Qualification : | Primary School Le    | aving Examination  |            |         |   |
|-------------------------------------|-----------------|----------------------|--------------------|------------|---------|---|
| <b>Y</b> :                          | Series :        | PSLE-November/2      | 2015               |            |         |   |
| BOTSWANA<br>EXAMINATIONS<br>COUNCIL |                 |                      | Statement of Entry | 1          |         |   |
| Centre : PS01                       | 01              | Bobonong Primary Sch | loor               |            |         |   |
| Candidate (                         | 0058 STU        | DENT PRIMARY         |                    |            |         |   |
| Gender M                            | Date of Birth   | 01/01/1998           | UCI                | OMANG No.  |         |   |
| Prev. Centre                        |                 |                      | Prev. Cand No.     |            |         |   |
| Svilabus                            |                 |                      |                    | Timotablad |         |   |
| Component Cod                       | le Name         |                      |                    | Date Time  |         |   |
| Agriculture                         |                 |                      |                    |            |         |   |
| )6/1                                | Paper 1         |                      | 08/10/             | /2015      | 08:00 A | М |
| English                             |                 |                      |                    |            |         |   |
| 2/1                                 | Paper 1         |                      | 14/10/             | /2015      | 08:00 A | М |
| 12/2                                | Paper 2         |                      | 07/10              | /2015      | 11:00 A | М |
| <b>Mathematics</b>                  |                 |                      |                    |            |         |   |
| 13/1                                | Paper 1         |                      | 12/10              | /2015      | 08:00 A | М |
| Religious and Mo                    | ral Education   |                      |                    |            |         |   |
| 7/1                                 | Paper 1         |                      | 13/10              | /2015      | 11:00 A | М |
| science                             |                 |                      |                    |            |         |   |
| 14/1                                | Paper 1         |                      | 09/10/             | /2015      | 08:00 A | М |
| Setswana                            |                 |                      |                    |            |         |   |
| )1/1                                | Paper 1         |                      | 09/10/             | /2015      | 11:00 A | М |
|                                     |                 |                      | 07/10              | /2015      | 08:00 A | М |
| 1/2                                 | Paper 2         |                      |                    |            |         |   |
| )1/2<br>Social Studies              | Paper 2         |                      |                    |            |         |   |

Page 23 of 24

|          | Directorate                         | Examinations Administration and Certification |  |  |  |
|----------|-------------------------------------|-----------------------------------------------|--|--|--|
| BOTSWANA | Function                            | Data Processing                               |  |  |  |
|          | Document Type                       | Manual                                        |  |  |  |
|          | Document No.                        | BEC/EAC/DP/Man03.v1                           |  |  |  |
| COUNCIL  | Effective Date                      | 26-01-2018                                    |  |  |  |
| Title    | Malepa User Manual for PSLE Centres |                                               |  |  |  |

# 9. Results Reports

To access Centre / Candidate results, follow the guidelines below;

- Generate Subject Grade Listing for Centre results
- Navigate: Reports -> Report1-> Subject Grades Listing By Centre And Ranges
- Select Centre then click on Show report to view and print report.

| KOSKINA<br>BANDINGO<br>CONVL                                | Botswana Nationa<br>MALEPA                                                                         | l Examination F                  | Processing System                  |             |      |                 |         | ^ |
|-------------------------------------------------------------|----------------------------------------------------------------------------------------------------|----------------------------------|------------------------------------|-------------|------|-----------------|---------|---|
| Trainee One                                                 | PSLE-November/2015                                                                                 | ŀ                                | Primery School Leaving Examination |             | Help | Change Password | Logout  |   |
| ⊕- Candida<br>⊕- Result N<br>⊕- Reports<br>⊕- Rep<br>⊕- Rep | te Registration<br>lanagement<br>ort1<br><u>Subject Grades Listing By Centre And Range</u><br>ort2 | Subject Grade Listing     Centre | P50101Bobonong Primary School      | Show Report |      |                 | V Range |   |

Page 24 of 24